# HARDEN-AD

### Sommaire

| Qu'est-ce que Harden AD :            | 3 |
|--------------------------------------|---|
| A quoi sert-il :                     | 3 |
| Installation :                       | 4 |
| Lancement Harden AD :                | 5 |
| Résultat des scripts PowerShell :    | 7 |
| Analyse et résultat de Ping Castle : |   |

# **Qu'est-ce que Harden AD :**

Le projet HARDEN AD est une initiative de renforcement de la sécurité et de la résilience de l'Active Directory, une infrastructure critique pour la gestion des identités et des accès dans les entreprises. Ce projet vise à protéger l'Active Directory contre les cybermenaces, en particulier les attaques avancées telles que les ransomwares et les compromissions de comptes administratifs. Il met en œuvre des stratégies et des outils pour renforcer la sécurité, améliorer la détection des anomalies, et assurer une récupération rapide en cas d'incident. L'objectif principal de HARDEN AD est de garantir la continuité des opérations et de sécuriser les données sensibles en rendant l'Active Directory plus résistant aux attaques et plus rapide à restaurer après une compromission.

# A quoi sert-il :

Harden AD permet de sécuriser son Active directory face à des menaces d'attaques, pour cela il va déployer un modèle sur 5 tiers :

- **Tiers 0** : serveurs liés aux services d'authentification, d'infrastructure et de sauvegarde. Le meilleur exemple : les contrôleurs de domaine
- Tiers 1 : serveurs liés aux applications métiers
- Tiers 2 : les postes de travail des utilisateurs et la gestion des comptes utilisateurs
- **Tiers 1 Legacy**: serveurs avec un système d'exploitation obsolète (plus supporté par l'éditeur)
- **Tiers 2 Legacy**: stations de travail avec un système d'exploitation obsolète (plus supporté par l'éditeur), ce qui est parfois utile pour la compatibilité applicative

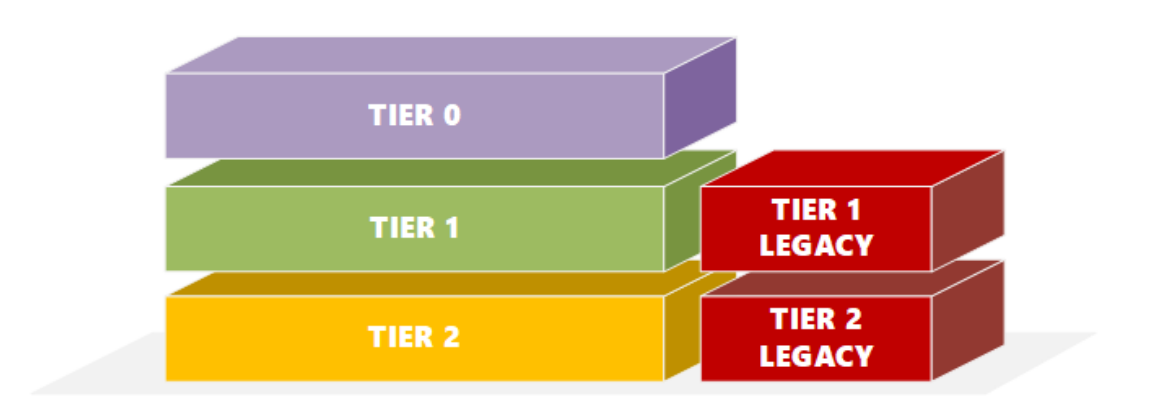

En ce qui concerne l'administration des différents tiers, et en l'absence d'un bastion, elle devra s'effectuer par des machines d'administration qui servent de points de connexion sécurisés pour se connecter sur les serveurs. Par exemple, à partir de son poste de travail, l'administrateur système doit se connecter en bureau à distance sur une machine, pour ensuite se connecter sur le serveur cible. Pour aller plus loin, il est recommandé d'avoir un second rebond intermédiaire vers une machine spécifique au tiers que l'on souhaite administrer, avant de se connecter à la ressource cible. Ceci complique certes le processus d'utilisation mais améliore la sécurité du réseau car en cas de piratage d'un compte admin, l'hackeur ne pourra pas avoir accès à tous les autres tiers du réseau.

### **Installation :**

Création d'un active directory sur une machine Windows serveur pour pouvoir installer Harden AD et le tester.

Nous avons configuré un Active Directory en lab. Nous y avons ajouté un utilisateur et un ordinateur au domaine « *test.lan* » à l'adresse ip **172.20.28.65** le mot de passe du compte *administrateur* est *lote5axa.36*.

Pour installer et mettre en place Harden AD nous suivons la documentation fourni sur le site *hardenad.net* ainsi que la documentation fourni par le site *It connect*.

### Récupération du Zip d'installation :

Dossier de fichiers

HardenAD-Master

29/05/2024 00:11

### Vérification que les rôles FSMO sont disponibles avec la commande :

#### (Optionnelle)

Les rôles FSMO sont un ensemble de services et de processus, qui sont gérés par les DC dans une configuration AD multi-modèle. Ces rôles assurent le bon fonctionnement de toutes les capacités d'AD, y compris la réplication en temps voulu et aussi la cohérence des informations dans l'ensemble de la forêt d'AD de toute l'organisation.

#### > netdom query fsmo

Administrateur : C:\Windows\system32\cmd.exe

Microsoft Windows [version 10.0.14393] (c) 2016 Microsoft Corporation. Tous droits réservés. C:\Users\Administrateur.WIN-7CRA1U18A8S>hostname harden-ad C:\Users\Administrateur.WIN-7CRA1U18A8S>netdom query fsmo Contrôleur de schéma harden-ad.test.lan Maître des noms de domaine harden-ad.test.lan Contrôleur domaine princip. harden-ad.test.lan Gestionnaire du pool RID harden-ad.test.lan Maître d'infrastructure harden-ad.test.lan L'opération s'est bien déroulée.

### **Lancement Harden AD :**

Extraire le zip dans le C déployer le script « Run-HardenADGui.ps1 »

PS C:\HardenAD-Master\HardenAD-Master> PS C:\HardenAD-Master\HardenAD-Master> .\Run-HardenADGui.ps1

(En cas de non droit d'exécution, utiliser la commande PowerShell Set-executionPolicy unlock)

#### Coché le paramétrage voulu et sauvegarder la sélection :

| 🟷 Harden AD                                                                                                    | $ \Box$ $\times$                                                     |  |  |  |  |
|----------------------------------------------------------------------------------------------------|----------------------------------------------------------------------|--|--|--|--|
| To prevent accidental changes, all the tasks are disabled by default in the XML configuration file.<br>Select the tasks you want to enable/disable and click Save. |                                                                      |  |  |  |  |
| The only purpose of the GUI is to configure I                                                                                                    | HardenAD config file, it does not perform any actions!               |  |  |  |  |
| ✓ 005 - Upgrade Domain Functional Level                                                                                                    | ☑ 006 - Upgrade Forest Functional Level                              |  |  |  |  |
| $\checkmark$ 010 - Restrict computer junction to the domain                                                                                                    | ✓ 020 - Activate Active Directory Recycle Bin                        |  |  |  |  |
| ✓ 030 - Set Notify on every Site Links                                                                                                    | ✓ 040 - Set GPO Central Store                                        |  |  |  |  |
| 050 - Set Administration Organizational Unit                                                                                                    | ✓ 051 - Set Tier 0 Organizational Unit                               |  |  |  |  |
| 052 - Set Tier 1 and Tier 2 Organizational Unit                                                                                                    | 053 - Set Legacy Organizational Unit                                 |  |  |  |  |
| 060 - Set Provisioning Organizational Unit                                                                                                    | ✓ 070 - Default user location on creation                            |  |  |  |  |
| ✓ 071 - Default computer location on creation                                                                                                    | ✓ 080 - Create administration accounts                               |  |  |  |  |
| ✓ 090 - Create administration groups                                                                                                    | ✓ 095 - Enforce delegation model through ACEs                        |  |  |  |  |
| ✓ 100 - Prepare GPO files before GPO import                                                                                                    | ✓ 125 - Import additional WMI Filters                                |  |  |  |  |
| ✓ 130 - Import new GPO or update existing ones                                                                                                    | $\checkmark$ 134 - Update Ad schema for LAPS and deploy PShell tools |  |  |  |  |
| ☑ 135 - Setup LAPS permissions over the domain                                                                                                    | ✓ 136 - Update LAPS deployment scripts                               |  |  |  |  |
| ☑ 150 - Reset HAD Protected Groups Memberships                                                                                                    |                                                                      |  |  |  |  |
| Check/Uncheck All                                                                                                    | Save Exit                                                            |  |  |  |  |

À la suite de l'activation des paramètre de configuration vous pouvez lancer une analyse Ping Castle pour comparer le avant/après de l'Active Directory

#### Lancer le script principal « HardenAD.ps1 » :

À la suite du lancement nous retrouvons un problème de lecture du format des Fichiers XLM dans les scripts, probablement dû as l'ancienneté du script d'Harden qui ne passe plus avec les mises à jour récentes.

(Ceci est le deuxième test d'Harden AD lors du premier essaie l'update du schéma d'AD n'avait pas fonctionner)

| Administrateur : Windows PowerShell                                                                                                    | - |  |
|----------------------------------------------------------------------------------------------------|---|--|
| Current DistinguishedName: DC=test,DC=1an                                                                                                    |   |  |
| Do you want to continue with those values? [Y/N] Going on Or: nearly 'Just Secured', I should say.<br>Format-XMLData : Le terme « Format-XMLData » n'est pas reconnu comme nom d'applet de commande, fonction,<br>Au caractère C:\HardenAD-Master\HardenAD-Master\HardenAD,ps1:417 ; 5<br>+ Format-XMLData -XMLData \$TasksSeqConfig   Out-File \$xmlFileFullNa                                                                                                    |   |  |
| + CategoryInfo : ObjectNotFound: (Format-XMLData:String) [], CommandNotFoundException<br>+ FullyQualifiedErrorId : CommandNotFoundException                                                                                                    |   |  |
| All prerequesites are OK.                                                                                                    |   |  |
| <pre>ignored: Upgrade DomainFunctionalLevel<br/>ignored: Upgrade ForestFunctionalLevel<br/>success: set motDSMachineAccountyQuota to 0 to restrict domain junction<br/>success: set motDSMachineAccountyDutate Links<br/>success: set notTify on every Site Links<br/>success: set Administration organizational unit<br/>success: set Administration organizational unit<br/>success: set Ther 1 and Tier 2 combo organizational unit<br/>success: set Ther Links<br/>success: set Ther Links<br/>success: set Ther Links<br/>success: set Ther Links<br/>success: set Ther Links<br/>success: set Ther Links<br/>success: set Ther Links<br/>success: set rowsing organizational unit<br/>success: set computer objects default location<br/>success: set computer objects default location<br/>success: create administration accounts used by the tier model<br/>success: Prepare Configuration.xml before the GPO importation of 'HAD-TS-Local-admins-groups'<br/>success: Set-up tor Update group policy objects to the domain<br/>amarning: Import Wr Ifler to the domain<br/>success: Set-up LAPS permissions on the target domain and link them<br/>success: Update ADS Scripts to match with the domain name<br/>success: Update groups' memberships to match the trusted list<br/>success: Set-up LAPS permissions on the target domain set<br/>success: Update groups' memberships to match the trusted list<br/>success: Set-up LAPS permissions on the target Admain set<br/>success: Set-up LAPS permissions on the target domain set<br/>success: Update ADS scripts to match with the domain name<br/>success: Update ADS permissions on the target ADS set list<br/>Exporting logging to .\Logs\2024-06-10_043059_HardenAD-Results.logsuccess<br/>Script's dome.<br/>PS C:\HardenAD-Master\HardenAD-Master&gt;<br/>PS C:\HardenAD-Master\HardenAD-Master&gt;<br/>PS C:\HardenAD-Master\HardenAD-Master&gt;</pre> |   |  |

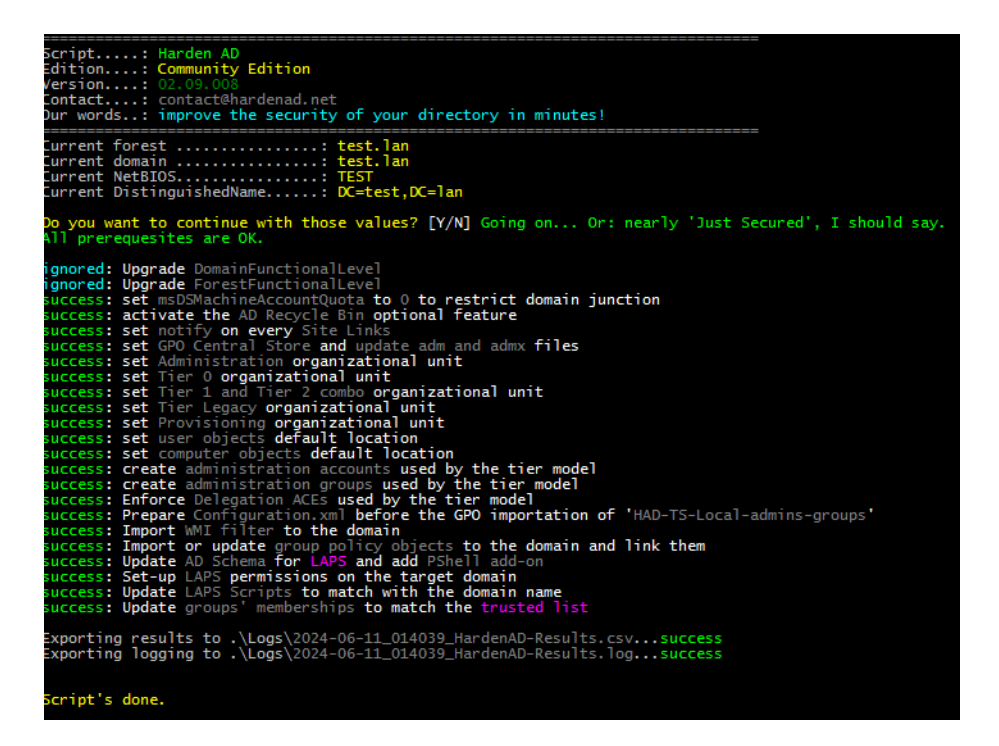

(En relançant le script pour tester, aucun message n'apparait pour l'erreur XML et l'import update n'a pas été mis en warning)

### **Résultat des scripts PowerShell :**

Création des groupes de sécurité global et local, mais aussi d'une multitude de GPO après l'exécution des scripts sur l'Active Directory.

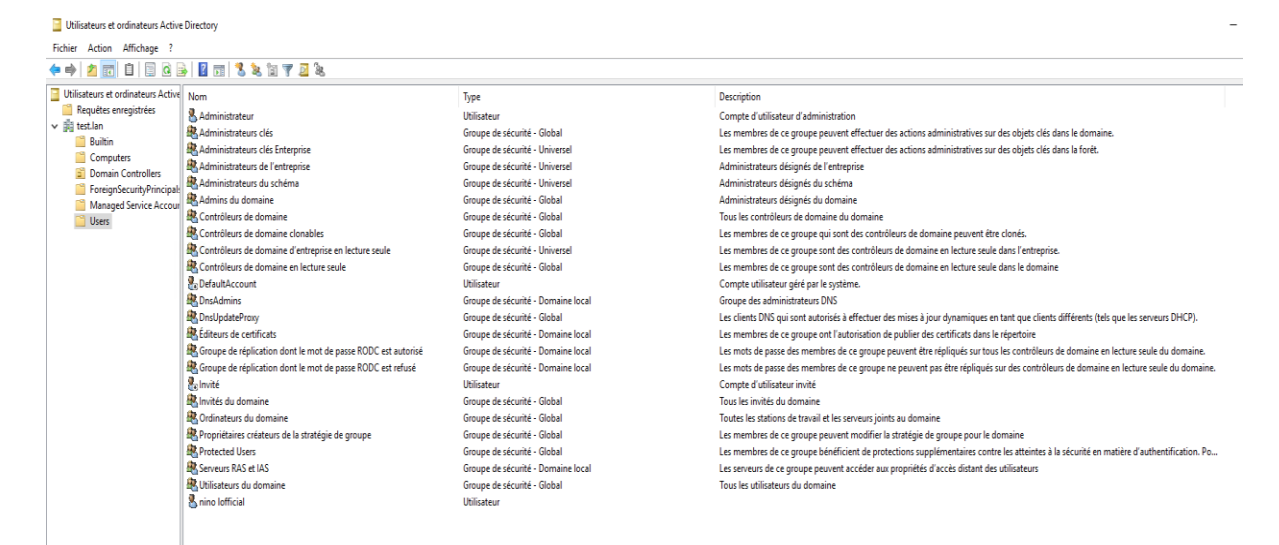

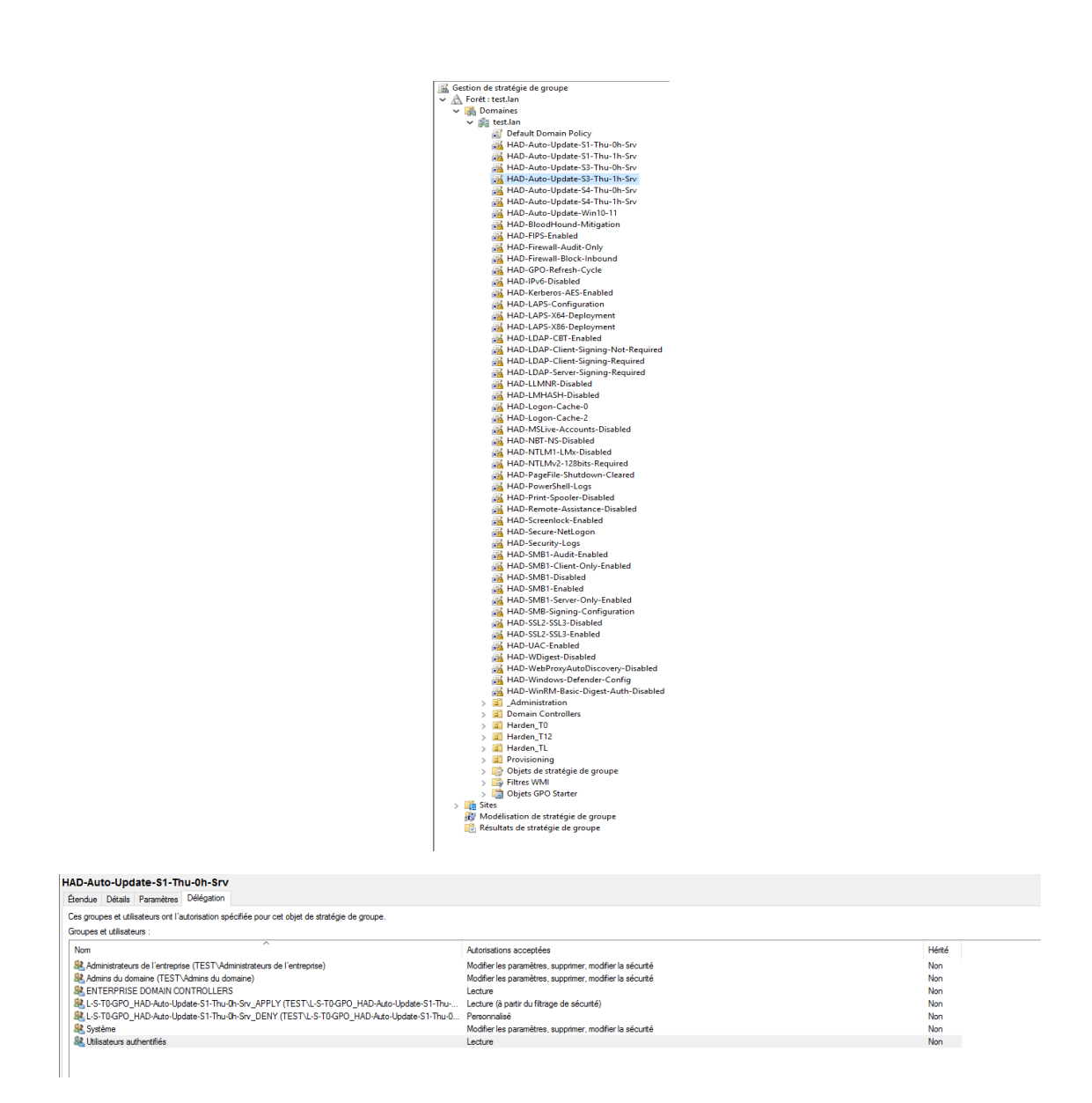

Pour chaque GPO crée celle-ci ne sont pas active pour permettre à l'administrateur d'avoir la main sur les règles établis et à qui elles sont établis.

# Analyse et résultat de Ping Castle :

Après avoir regardé les résultats des scripts sur l'Active Directory faites une analyse de sécurité avec Ping Castle :

- Il nous donne après l'exécution des scripts de Harden AD un score général de sécurité du domaine de 35/100.

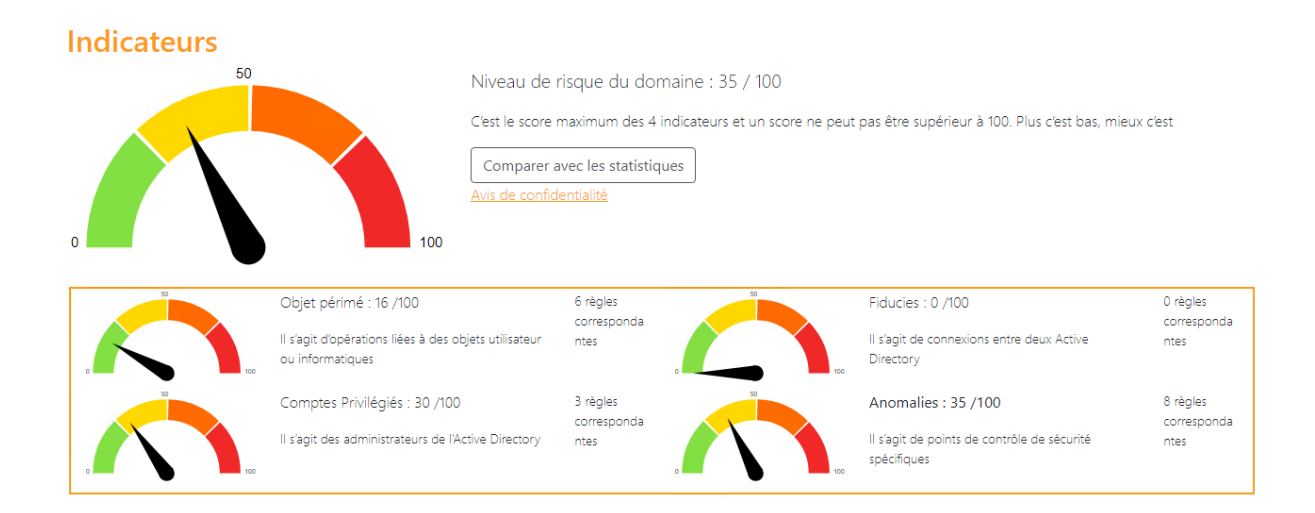

#### Pour les Objets Périmé. Cette partie est noté 16/100 car :

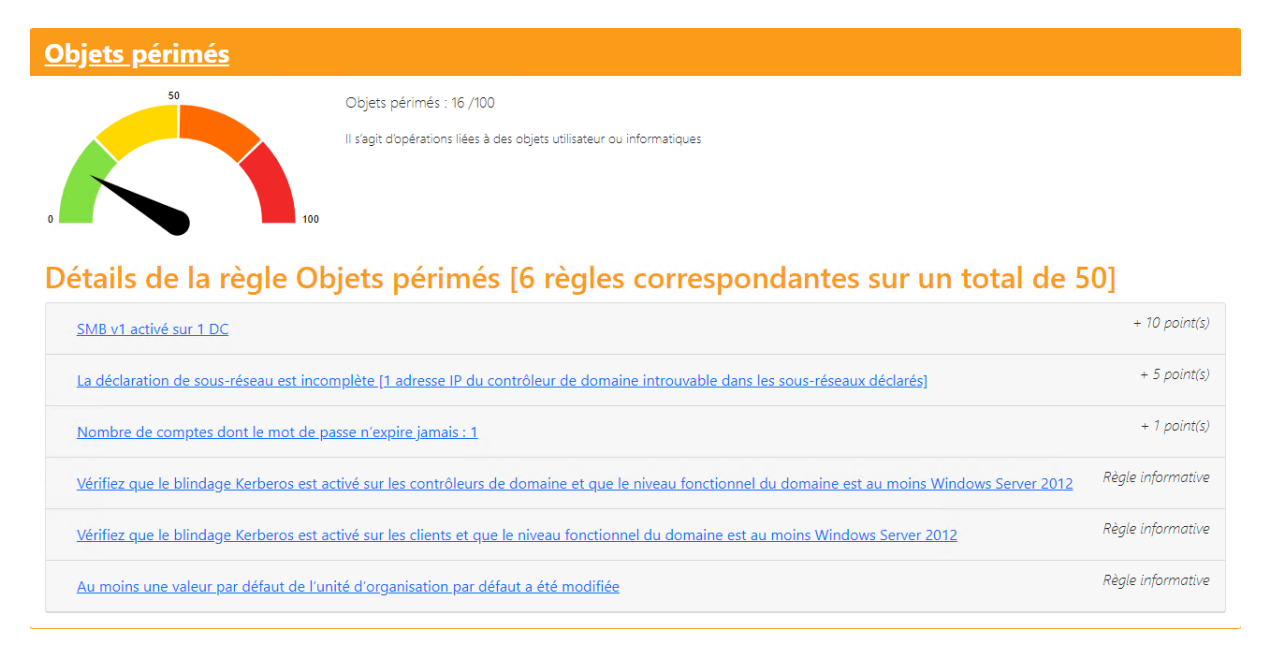

Pour les Comptes privilégiés. Cette partie est noté 30/100 car :

| Comptes privilégiés                                                                                                    |                                                                               |                   |  |  |
|----------------------------------------------------------------------------------------------------|-------------------------------------------------------------------------------|-------------------|--|--|
| 50                                                                                                    | Comptes Privilégiés : 30 /100                                                 |                   |  |  |
| Il sagit des administrateurs de l'Active Directory    0 Détails de la règle des comptes privilégiés [3 règles correspondantes sur un total de |                                                                               |                   |  |  |
| Présence de comptes Admin qui n'ont                                                                                                    | , pas l'indicateur « Ce compte est sensible et ne peut pas être déléqué » : 1 | + 20 point(s)     |  |  |
| Le groupe Schema Admins n'est pas v                                                                                                    | ide : 1 compte(s)                                                             | + 10 point(s)     |  |  |
| Des unités d'organisation sans protect                                                                                                    | tion contre la suppression accidentelle ont été trouvées                      | Règle informative |  |  |

#### Pour les Analyses des anomalies. Cette partie est noté 35/100 car :

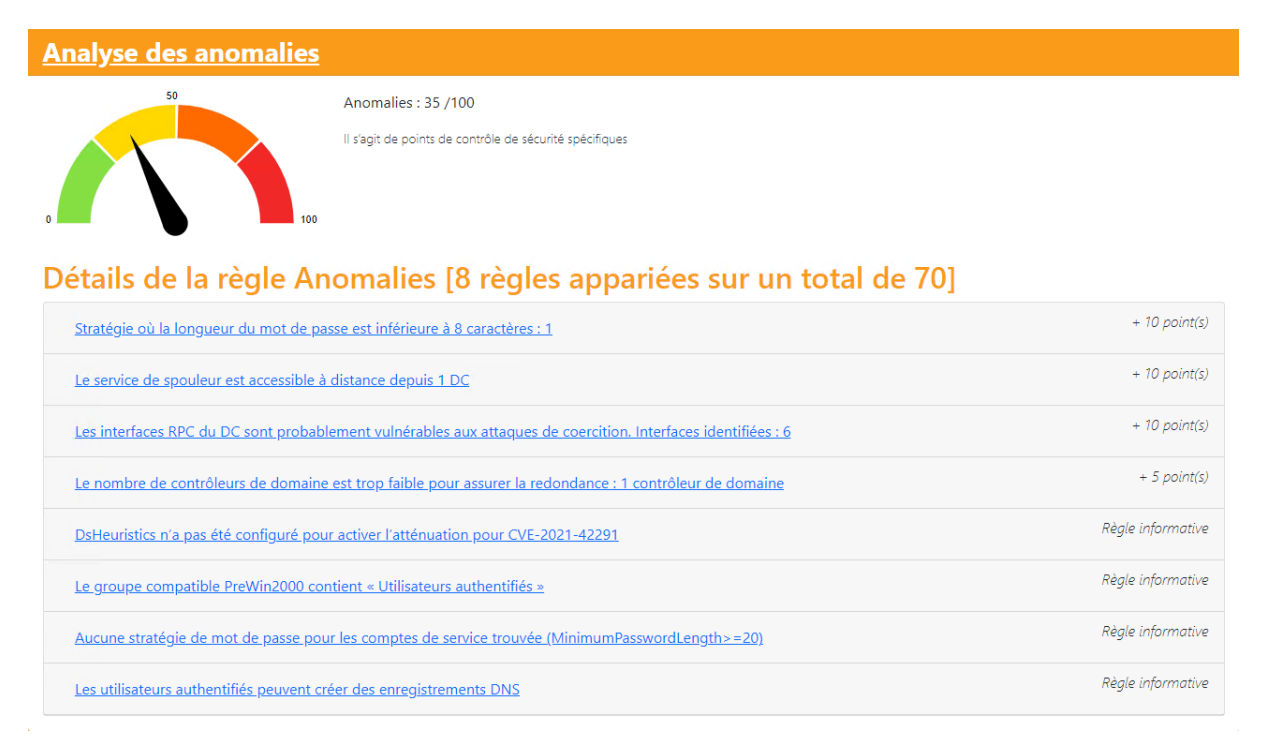

Amélioration de la sécurité de l'Active directory de l'entreprise pour permettre la diminution du score de Ping Castle passant de 50/100 a 30/100 une diminution pas total car les stratégie de groupe ne sont pas encore activé dans les paramètre de groupe en rajoutant ceux-ci le score devrait encore baisser